# LA MÉDIATHÈQUE ET VOUS...

### MÉDIATHÈQUE d'ORGÈRES

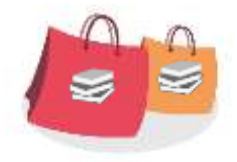

## SERVICE DRIVE A LA MÉDIATHÈQUE

### COMMENT CHERCHER SUR LE CATALOGUE EN LIGNE ?

#### **1.** RECHERCHE SIMPLE PAR MOTS (DIRECTEMENT SUR LA PAGE D'ACCUEIL)

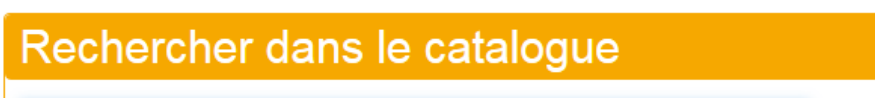

Saisissez votre recherche

#### Plusieurs choix (sans fautes de frappe ou d'orthographe) :

- Saisir le titre du document
- Saisir le nom de l'auteur ou de l'illustrateur
- Saisir un mot clé (exemple : nature, loup, amour, cuisine, ...)

Exemple : Taper le mot à rechercher, cliquer sur rechercher ou sur la touche « entrée »

| Rechercher dans le catalogue | Lancer la recherche |
|------------------------------|---------------------|
| nature                       | Rechercher          |

#### Les résultats de recherche vont apparaître, il vous suffit de cliquer sur le document qui vous intéresse.

Lorsque la notice s'affiche, vous avez :

- les informations sur le document (auteur, description, etc.)
- les informations sur l'exemplaire de la médiathèque
- la disponibilité « en rayon » ou « date de retour »
- la possibilité de « réserver »

|           | Le discours                                                                                                    |
|-----------|----------------------------------------------------------------------------------------------------|
| ABREE OLD | Auteur(s) : Carto, Fabrice (1073) (Autour)   Titre(s) : Le discours [Teste imporné]: roman / Fabrice Caro.   Ediment, 2018 (53-Mayenne: impr. Floch)   Collectado(s) : (Sygne)   Résenné : Au diner de famille, Adrien, quarantenaire déprimé, attend une réponse de son ce à qui à a envoyé un message. Entre les discours et le repas, né une trécloire sertimentale touchante, proche des plus belles comèdies romantiques. Un récit merveilleusement bien ficelé où les émotions s'encitainent les unes aprés les autres.   Indicarja : 1003 |

| exempla | aires   |                |       |       |             |
|---------|---------|----------------|-------|-------|-------------|
| Support | Section | Localisation   | Cote  | Genre | Date retour |
| Livres  | Adulte  | Romans adultes | RCARD |       | 14/11/2020  |

Rechercher

#### **2.** RECHERCHE AVANCEE (CLIQUER SUR L'ONGLET)

Renseigner les critères de recherche et cliquer sur « rechercher » ou appuyer sur « entrée ».

| Accueil Nous          | contacter Recherc   | e avancée Nos Nouveautés        |                           |
|-----------------------|---------------------|---------------------------------|---------------------------|
| us êtes ici : Accueil | > Recherche avancée | Recherche avancée - Page active |                           |
| Recherche             | e avancée           |                                 | Mon Compte                |
|                       |                     |                                 | Mon nom                   |
|                       | 1                   |                                 | Saisir votre nom          |
| Fitre 🔹               | Débute par 🗸        | Saisissez votre recherche       | Mon mot de passe          |
| Et 👻                  |                     |                                 | Saisir votre mot de passe |
| Sujet 🗸               | Débute par 🗸        | Saisissez votre recherche       | Connexion                 |
| Et 👻                  |                     |                                 | Mot de passe oublié       |
| Auteur -              | Débute par 🗸        | Saisissez votre recherche       | L                         |

#### 3. ONGLET « NOUVEAUTES »

Vous pouvez retrouver toutes les nouveautés qui viennent d'arriver à la médiathèque.

Effacer

Rechercher

ASTUCES

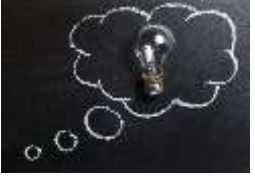

Plusieurs options s'offrent à vous pour faciliter votre recherche et découvrir des ouvrages supplémentaires sur un auteur/illustrateur/maison d'édition/collection, ou encore sur un thème, etc.

- 1. Utiliser les filtres (sur la partie droite de l'écran)
- 2. Cliquer sur une maison d'édition, collection ou auteur/illustrateur
- 3. Voir ce que les usagers ont empruntés en plus de l'ouvrage en cours de consultation

En utilisant une de ces options vous pourrez passer de fiche en fiche et ainsi découvrir des titres auxquels vous n'aurez pas pensé.

#### **1. UTILISER LES FILTRES**

### Filtrer

#### Affiner

| Auteurs           |   |
|-------------------|---|
| Velte, Ulrich     | 3 |
| Gellersen, Ruth   | 3 |
| Guidoux, Valérie  | 2 |
| Lisak, Frédéric   | 2 |
| Signol, Christian | 2 |
| Voir plus         |   |

| Sujets                    |    |
|---------------------------|----|
| Ouvrages pour la jeunesse | 49 |
| Nature                    | 12 |
| Roman                     | 1  |
| Animaux                   | 1  |
| Saisons                   | 6  |
| Voir plus                 |    |

| Supports   |     |
|------------|-----|
| Livre      | 212 |
| Périodique | 19  |
| CD audio   | 12  |
| D.V.D.     | 2   |
| Livre CD   | 0   |

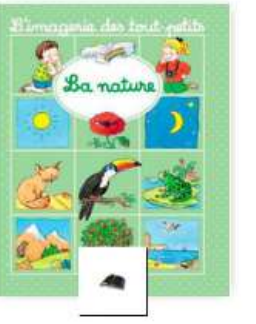

## 2. CLIQUER SUR UN LIEN (AUTEUR, EDITEUR, COLLECTION,...)

#### La nature

| Auteur(s)     | :   | Beaumont, Emilie (Auteur) Michelet, Sylvie (Iliustrateur)                   |
|---------------|-----|-----------------------------------------------------------------------------|
| Titre(s)      | :   | La nature / Emilie Beaumont ; ill. Sylvie Michelet.                         |
| Editeur(s)    | 1   | Paris Fieurus, 1998.                                                        |
| Collection(s) | :   | (l'imagerie des tout-petits).                                               |
| Résumé        | :   | Un ouvrage destiné à l'enfant qui commence à apprendre à lire et décode les |
| syllabes sim  | ple | s, pour lui permettre de découvrir la nature.                               |
| Indice(s)     | :   | E843                                                                        |
|               |     |                                                                             |

|         | < < <   |               |         |           |                     |          |
|---------|---------|---------------|---------|-----------|---------------------|----------|
|         |         |               |         |           | Ajouter à une liste | Réserver |
| Exempla | aires   |               |         |           |                     |          |
| Support | Section | Localisation  | Cote    | Genre     | Date reto           | ur       |
| Livre   | Enfant  | Bébé lecteurs | E BEA N | Album Bét | DÊ                  |          |

## **3.** Voir « CEUX QUI ONT EMPRUNTE » (en bas de page)

#### Ceux qui ont emprunté

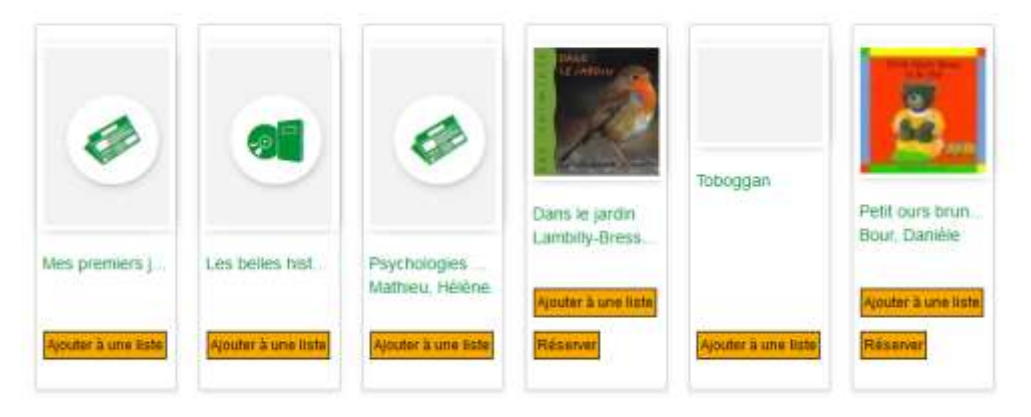